# คู่มือการใช้งาน โปรแกรมเบิกค่ารถส่งต่อผู้ป่วยผ่านระบบเบิกจ่ายตรง

โปรแกรมเบิกค่ารถส่งต่อผู้ป่วย เป็นโปรแกรมที่ใช้บันทึกเบิกค่ารถส่งต่อ ผู้ที่ขอเบิกจะต้องเป็น สถานพยาบาลต้นทาง หรือปลายทางเท่านั้น ดูรายละเอียดเพิ่มเติมใน "แนวทางปฏิบัติในการเบิกค่ารถส่งต่อผู้ป่วย ผ่านระบบเบิกจ่ายตรง" และหนังสือกระทรวงการคลัง ด่วนที่สุด ที่ กค.0422.2/ว32 ลงวันที่ 31 มกราคม 2555 และกค.0422.2/ว76 ลงวันที่ 29 กุมภาพันธ์ 2555

## ขั้นตอนการทำงาน

- บันทึกข้อมูลการส่ง/รับผู้ป่วย ในเมนู "แจ้ง ส่ง/รับ ผู้ป่วย"
- ทบทวนตรวจสอบความครบถ้วนของข้อมูลจากเมนู "รายการ ส่ง/รับ ผู้ป่วย"
- 3. ส่งแฟ้มข้อมูลเบิก ให้ สกส. ที่ e-mail : ambtrcs@uc.chi.or.th

โปรแกรมนี้ได้พัฒนาเป็น Web page เพื่อให้ผู้ใช้สามารถเข้าใช้งานได้ง่ายสะควกในการบันทึกข้อมูลทั้งผู้ส่ง และผู้รับ url สำหรับใช้งาน <u>http://cs1.chi.or.th/ambtrcs</u>

| ลงทะเบียนผู้ใช้งานระบบ                   |             |
|------------------------------------------|-------------|
| ไปรดใส่ข้อมูลในช่องที่กำหนด เพื่อเข้าสู่ | ระบบ        |
| รหัส ร.พ.:                               |             |
| รหัส ผู้ใช้งาน:                          |             |
| รหัสผ่าน:                                |             |
|                                          | เข้าสู่ระบบ |

ในการเข้าใช้งานท่านต้องทราบรหัสผู้ใช้งาน และ รหัสผ่าน ซึ่ง สกส.ได้จัดส่งให้ท่านทาง mailbox ของ ระบบผู้ป่วยนอกแล้ว เติมข้อมูลดังนี้

| ช่องรหัส ร.พ.                | เติมรหัสสถานพยาบาล 5 หลัก                  |
|------------------------------|--------------------------------------------|
| ช่อง รหัส ผู้ใช้งาน          | เติมรหัสผู้ใช้งานที่ สกส. กำหนดให้         |
| ช่องรหัสผ่าน                 | เติมรหัสผ่านที่ สกส. กำหนคให้              |
| หลังจากเติมข้อมูลครบถ้วนแล้ว | คลิกปุ่ม "เข้าสู่ระบบ" จะได้หน้าต่างคังรูป |

|                                                                                                    | นดีต้อนรับ: ร.พ.พระนครศรีส              | อยุธยา (10660), <u>ออกจากระบบ</u>                                                                                                    | 7                               | ติดต่อครั้งสุดท้                      |
|----------------------------------------------------------------------------------------------------|-----------------------------------------|----------------------------------------------------------------------------------------------------|---------------------------------|---------------------------------------|
| แบบขอเบิกค่ารถส่งต่อผู้ป่วย         ผู้ป่วยที่ส่งต่อ                                                                                                    | แจ้ง ส่ง/รับ ผู้ป่วย 🔰 รายกา            | าร ส่ง/รับ ผู้ป่วย รายการออกงวด                                                                                                    | บัญชิ้แล้ว                      |                                       |
| ผู้ป่วยที่สงต่อ<br>                                                                                                    |                                         | แบบขอเว้                                                                                                    | )กด่ารถส่งต่อผู้ป่วย            |                                       |
|                                                                                                    | ผู้ป่วยที่ส่งต่อ                        |                                                                                                    | -                               |                                       |
| สิ่งต่อจาก       รับต่อที่         "รหัส ร.พ.:       ขือ:       *         "รหัส ร.พ.:       ขือ:       *         "รับที่       "เวลา       *         "รับที่       เวลา       *         "รับที่       เวลา       *         "รับที่       เวลา       *         "รับที่       เวลา       *         "รับที่       เวลา       *         "ส่งเก่ออการ       *       *         เป็นผู้ประสงค์/เพื่อ:       -       *         "รักษาแล้วให้สงกลับ       โอนย้าย       บรีกษา/วินิจฉัย         คำบาล       *       *       *         คำบาล       *       *       *         *       *       *       *         *       *       *       *         *       *       *       *         *       *       *       *         *       *       *       *         *       *       *       *         *       *       *       *         *       *       *       *         *       *       *       *         *       *       *                                                                                                    | ค้นเ                                    | <u>ท</u> #, เพศ: #, อ                                                                                                    | ายุ: # ปี,                      |                                       |
| รหัส ร.พ.: ชื่อ: ✓<br>รหัส ร.พ.: ชื่อ: ✓<br>รหัส ร.พ.: ชื่อ: ✓<br>รหัส ร.พ.: ชื่อ: ✓<br>รันที่ เวลา<br>dd/mm/yy(พ.ศ.) HH:mm<br>HN: AN:<br>IIปันกรณี อุบัติเหตุหรือฉุกเฉินในกาวะวิกฤติ<br>                                                                                                    | .เลขบระจาตร บบข.<br>ส่งเ                | ต่อจาก                                                                                                    | รับต่อท่                        |                                       |
| *วันที่ *เวลา<br>dd/mm/yy(พ.ศ.) HH:mm  *HN: AN: dd/mm/yy(พ.ศ.) HH:mm  HN: AN: HN: AN: HN: AN: HN: AN: HN: AN: AN: AN: AN: AN: AN: AN: AN: AN: A                                                                                                    | *รหัส ร.พ.: ชื่อ:                       |                                                                                                    | 🖌 รหัส ร.พ.: ชื่อ:              |                                       |
| dd/mm/yy(พ.ศ.)       HH:mm         "HN:       AN:         เป็นกรณี อุบัติเหตุหรือฉุกเฉินในกาวะวิกฤติ         "                                                                                                    | ้*วันที่ *เวลา                          | 1                                                                                                    | วันที่ เวลา                     |                                       |
| **HN:       AN:         เป็นกรณี อุบัติเหตุหรือฉุกเฉินในกาวะวิกฤติ                                                                                                    | dd/mm/yy(พ.ศ.) HH:mm                    |                                                                                                    | dd/mm/yy(พ.ศ.) HH:mm            |                                       |
| Iป็นกรณี อุบัติเหตุหรือฉุกเฉ็นในภาวะวิกฤติ     ··· เหตุผลที่ส่งต่อ และ/หรือ เหตุผลทางคลินิตที่สำคัญ (ถ้ามี) ···     1:     2:     3:     *วัตถุประสงค์/เพื่อ:         ○รักษาแล้วให้สงกลับ ◯โอนย้าย ◯ปรีกษา/วินิจฉัย                                                                                                    | *HN: A                                  | N:                                                                                                    | HN: AN:                         |                                       |
| 1:                                                                                                    | เป็นกรณี อุบัติเห                       | ตุหรือฉุกเฉ็นในภาวะวิกฤติ<br>หตุผลทางคลินิคที่สำคัญ (อำมี)                                                                                                    |                                 | ······                                |
| <ul> <li>2:</li> <li>3:</li> <li>*วัตฤประสงค์/เพื่อ:</li> <li>⊙รักษาแล้วให้สงกลับ</li> <li>โอนย้าย</li> <li>ปรีกษา/วินิจฉัย</li> </ul>                                                                                                    | 1:                                      | £ ()                                                                                                    | การรับไว้                       | กรณีเสียชีวิต                         |
| <ul> <li>3:</li> <li>ăsimeannis</li> <li>ăsimeannis</li> <li>ăsimeannis</li> <li>ăsimeanis</li> <li>ăsimeanis<!--</td--><td>2.</td><td></td><td>🗌 เป็นผู้ป่วยใน</td><td>◯ ระหว่างการส่งตัว</td></li></ul> | 2.                                      |                                                                                                    | 🗌 เป็นผู้ป่วยใน                 | ◯ ระหว่างการส่งตัว                    |
| <ul> <li>.</li> <li>*วัตถุประสงค์/เพื่อ:</li> <li>ุ รักษาแล้วให้สงกลับ ◯โอนย้าย ◯ปรีกษา/วินิจฉัย</li> <li>คำบาณ -</li> </ul>                                                                                                    | 2.                                      |                                                                                                    | สงเกตอาการ<br>□รักษาแล้วให้กลับ | () หลุ่งจำกรบรกษา                     |
| <ul> <li>() รักษาแล้วให้สงกลับ ◯โอนย้าย ◯ปรีกษา/วินิจฉัย</li> <li>คำบาณ</li></ul>                                                                                                    | *วัตกประสงค์/เพื่อเ                     |                                                                                                    | 🗌 ส่งไปรักษาต่อที่อื่น          |                                       |
| คำบาณ                                                                                                    | <ul> <li>รักษาแล้วให้ส่งกลับ</li> </ul> | ◯โอนย้าย ◯ปรีกษา/วินิจฉัย                                                                                                    | 1                               |                                       |
| ดำบาณ                                                                                                    | ·                                       |                                                                                                    |                                 | · · · · · · · · · · · · · · · · · · · |
|                                                                                                    | ดำบาณ                                   | a second second s | vio "at " vo o "                | ขอเอือ                                |

ในหน้าต่างนี้จะมีเมนูการทำงาน 2 เมนูคือ

- 1. แจ้ง ส่ง/รับ ผู้ป่วย ใช้บันทึกรายละเอียดในการส่งต่อ และรับเข้ารักษา
- 2. รายการ ส่ง/รับ ผู้ป่วย ใช้ทบทวนรายการเบิกค่ารถส่งต่อผู้ป่วย และเก็บข้อมูลส่งเบิก
- แสดงรายการที่ได้ออก Statement แล้ว 3. รายการออกงวดบัญชีแล้ว
- 1. แจ้ง รับ/ส่ง ผู้ป่วย

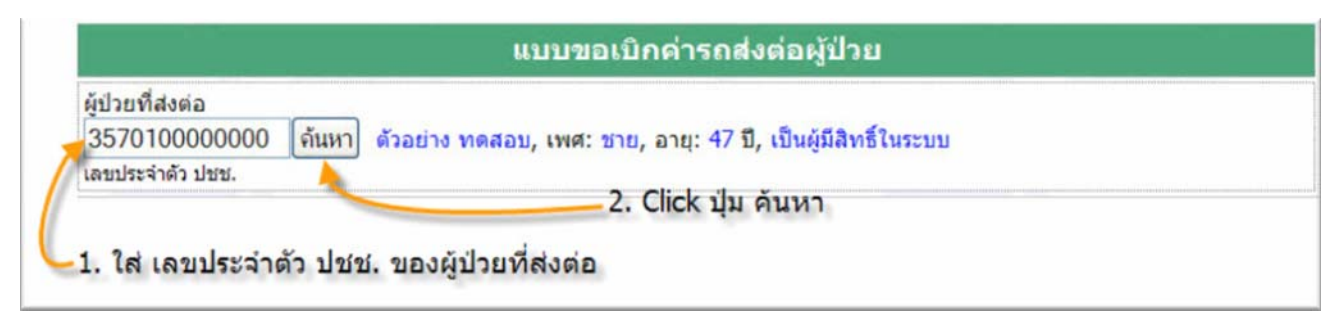

1) เติมเลขประจำตัวประชาชนผู้ป่วยที่ส่งต่อ ในช่องเลขประจำตัว ปชช. แล้วคลิกปุ่ม "ค้นหา" จะได้ชื่อ เพศ อายุ และการมีสิทธิ ตัวอย่างดังรูป

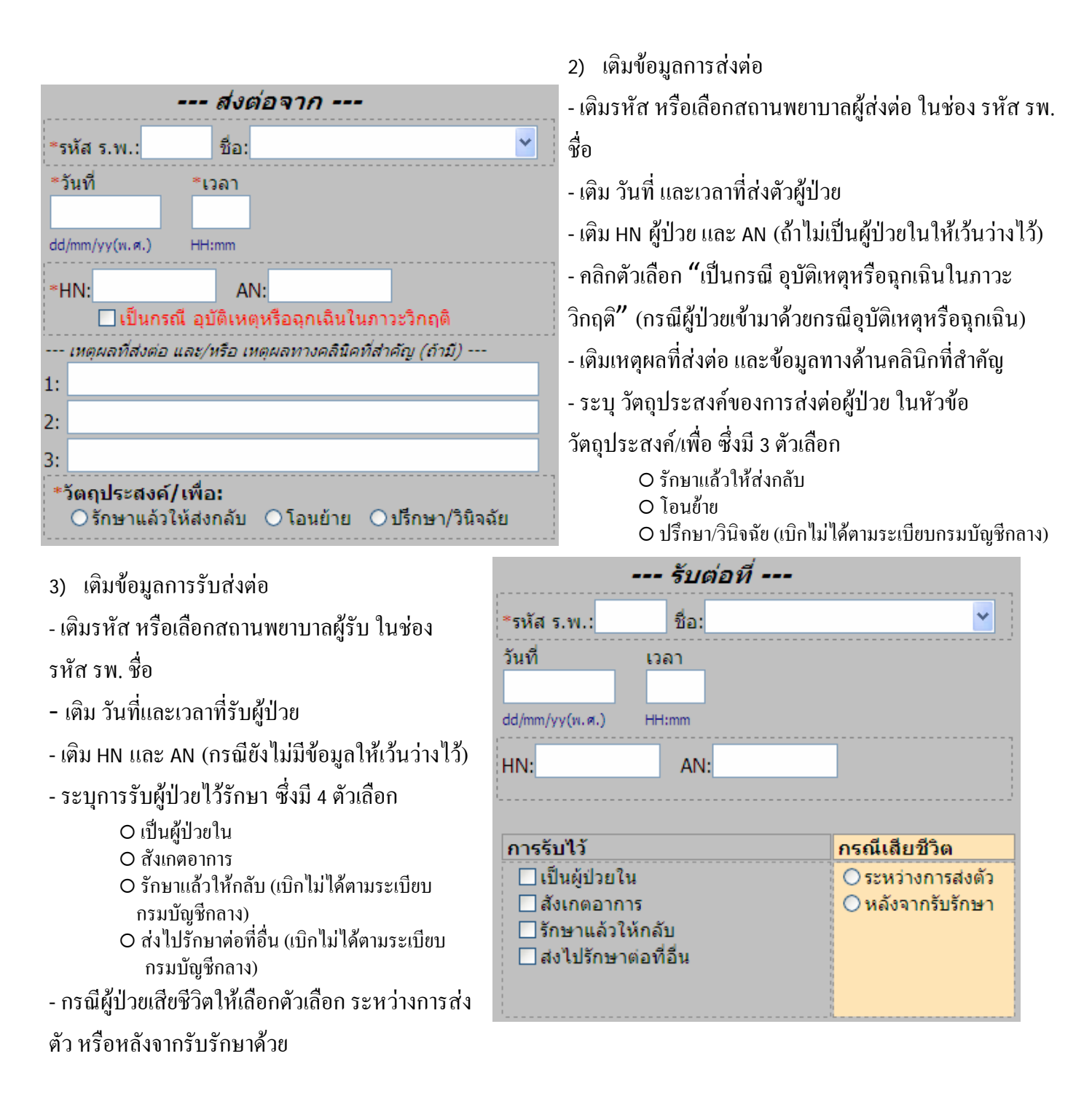

ตัวอย่างดังรูป

|                      | - ส่งต่อจาก                           | -                          | รับต่อที่                        |                                       |
|----------------------|---------------------------------------|----------------------------|----------------------------------|---------------------------------------|
| *รหัส ร.พ.: 10660    | ชื่อ: ร.พ.พระนครศรีอยุธยา 💙           | *รหัส ร.พ.: 138            | 14 ชื <sub>่อ:</sub> ร.พ.ศิริราช | · · · · · · · · · · · · · · · · · · · |
| *วันที่ *            | เวลา                                  | ้วันที่                    | เวลา                             |                                       |
| 15/10/54 0           | 9:30                                  | 15/10/54                   | 13:00                            |                                       |
| dd/mm/yy(พ.ศ.) Hł    | H:mm                                  | dd/mm/yy(w.ศ.)             | HH:mm                            |                                       |
| *HN: 54-12345        | AN: 54-9998                           | HN:                        | AN:                              |                                       |
| ่ []เป็นกรณี อุ      | บัติเหตุหรือฉุกเฉินในภาวะวิกฤติ       |                            |                                  |                                       |
| เหตุผลที่ส่งต่อ และ, | /หรือ เหตุผลทางคลินิคที่สำคัญ (ถ้ามี) | ~ 4 ~                      |                                  | व व वक                                |
| L:                   |                                       | การรบ'เว<br>⊠เป็นผู้ป่วยใน |                                  | กรณเลยชวด<br>                         |
| 2:                   |                                       | 🗌 สังเกตอาการ              | ī                                | ◯ หลังจากรับรักษา                     |
| 3:                   |                                       | 🗌 รักษาแล้วให้             | ึกลับ                            |                                       |
| *วัตฤประสงค์/เพื่    | อ:                                    | 🗌 ส่งไปรักษาต่             | อที่อื่น                         |                                       |
| ⊙ รั่กษาแล้วให้ส่    | งกลับ ◯โอนย้าย ◯ปรึกษา/วินิจฉัย       |                            |                                  |                                       |

4) Click ปุ่ม คำนวณ เพื่อคำนวณระยะทาง และ อัตราการเบิก จะได้ผลการคำนวณ ตัวอย่างดังรูป

| อัตราด่าพาหนะส่                                                                                                    | งต่อผู้ป่วย *ูเลขสำคัญการส่งเ                                                                                                    |
|----------------------------------------------------------------------------------------------------|----------------------------------------------------------------------------------------------------|
| ระยะทางระหว่าง ร.พ. ส่ง/รับ:85 กม.                                                                                    | *ค่าพาหนะที่เรียกเก็บ:บาท                                                                                                    |
| อัตราเบิกได้ไม่เกิน: 1180 บาท                                                                                         | เบิกตามสิทธิฯ.: 1180 บาท *ออกให้เมื่อ *เวลา                                                                                                    |
|                                                                                                    | สวนเบิกไม่ได้:0บาท dd/mm/yy HH:mm                                                                                                    |
| *ยานพาหนะที่ใช้ส่งตัว<br>เลขทะเบียน จังหวัด<br>*เป็นรถของ:<br>o ร.พ.ผู้สงตัว oหน่วยงานอื่น<br>ระบุ<br>o ร.พ.ผู้รับตัว | <ul> <li>*หน่วยงานผู้เบิก         <ul> <li>ร.พ.ผู้ส่งตัว ร.พ.พระนครศรีอยุธยา</li> <li>ร.พ.ผู้รับตัว ร.พ.ศรีราช</li> </ul> </li> <li>*ผู้บันทึก/เบิก:         <ul> <li>ส่งข้อมุล</li> <li>พิมพ์แบบ</li> <li>ทำรายการใหม</li> </ul> </li> </ul> |

\*\*\* หลังจากทำการคำนวณอัตราค่าพาหนะส่งต่อผู้ป่วยจาก ร.พ. ผู้ส่งตัว ถึง ร.พ. ผู้รับตัว แล้ว โปรแกรมจะ ไม่ให้ทำการแก้ไข ข้อมูลผู้ป่วย, หรือ เปลี่ยน ร.พ. ต้นทาง, ปลายทาง หากต้องการแก้ไข ให้ทำการ Click ปุ่ม [ยกเลิก] แล้วทำการใส่ข้อมูลใหม่อีกครั้งตามขั้นตอนข้างต้น

| อัต                                                                | ราค่าพาหนะส                                               | ไงต่อผู้ป่วย                                                         |                                   |
|--------------------------------------------------------------------|-----------------------------------------------------------|----------------------------------------------------------------------|-----------------------------------|
| ระยะทางระหว่าง ร.พ. สง/รับ:<br>อัตราเบิ <mark>กได้ไม่เกิน</mark> : | 85 กม.<br>1180 บาท                                        | <b>*ค่าพาหนะที่เรียกเก็บ:</b><br>เบิกตามสิทธิฯ.: [                   | 2000 <mark>บาท</mark><br>1180 บาท |
|                                                                    |                                                           | ส่วนเบิกไม่ได้:                                                      | 0 บาท                             |
|                                                                    |                                                           |                                                                      |                                   |
| อัต                                                                | ราค่าพาหนะส่                                              | ไงต่อผู้ป่วย                                                         |                                   |
| อัต<br>ระยะทางระหว่าง ร.พ. ส่ง/รับ:                                | ราด่าพาหนะส<br><sup>85</sup> กม.                          | ไงต่อผู้ป่วย<br>*ค่าพาหนะที่เรียกเก็บ: [                             | 2000 บาห                          |
| อัต<br>ระยะทางระหว่าง ร.พ. ส่ง/รับ: [<br>อัตราเบิกได้ไม่เกิน: [    | <mark>ราค่าพาหนะส</mark><br>85 <sub>กม.</sub><br>1180 บาท | <b>่งต่อผู้ป่วย</b><br>*ค่าพาหนะที่เรียกเก็บ: [<br>เบิกตามสิทธิฯ.: [ | <mark>2000</mark> บาท<br>1180 บาท |

5) เติมจำนวนเงินค่าพาหนะของสถานพยาบาล หากเกินอัตราที่กำหนดไว้ โปรแกรมจะทำการคำนวณ และ คำนวณส่วนเกินที่เบิกไม่ได้ให้อัตโนมัติ (กรณีสถานพยาบาลมีความประสงค์จะเบิกต่ำกว่าอัตราที่เบิกได้ก็สามารถ แก้ไขในช่องเบิกตามสิทธิฯ ได้) ตัวอย่างดังรูป

| 001/2554     |       |
|--------------|-------|
| *ออกให้เมื่อ | *เวลา |
| 06/12/54     | 15:15 |
| dd/mm/w      | HH:mm |

 เติมเลขที่สำคัญการส่งต่อ เป็นเลขที่ ที่สถานพยาบาลกำหนดขึ้นเองไว้อ้างอิงการเบิกค่ารถส่งต่อ และ วันที่ เวลาในการออกเลขสำคัญ

| ลขทะเบียน                                     | จังหวัด                |  |
|-----------------------------------------------|------------------------|--|
| าก-9999                                       | พระนครศรีอยุธยา        |  |
| ปนรถของ:<br>) ร.พ.ผู้สงตัว<br>) ร.พ.ผู้รับตัว | ○ หน่วยงานอื่น<br>ระบุ |  |

 เติมข้อมูลยานพาหนะที่ใช้ในการส่งต่อ เลขทะเบียน จังหวัด (ตามป้ายทะเบียน) และระบุเจ้าของ ยานพาหนะ

| *หน่วยงานผู้เบิก<br>○ ร.พ.ผู้สงด้ว ร.พ.พระนครศรีอยุธยา<br>○ ร.พ.ผู้รับด้ว ร.พ.ศิริราช |  |
|---------------------------------------------------------------------------------------|--|
| *ผู้บันทึก/เบิก:                                                                      |  |
| นายทดสอบ นามสมมุติ                                                                    |  |
| ส่งข้อมูล พิมพ์แบบ ทำรายการใหม่                                                       |  |

8) ระบุหน่วยเบิก (หน่วยเบิกต้องเป็น สถานพยาบาลผู้ส่ง หรือ สถานพยาบาลผู้รับเท่านั้น) และเติมชื่อสกุล ผู้บันทึก/เบิก และ คลิกปุ่ม "ส่งข้อมูล"

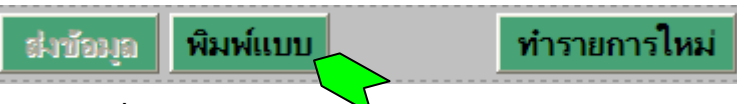

 คลิกปุ่ม "พิมพ์แบบ" เพื่อพิมพ์แบบขอเบิกค่ารถส่งต่อผู้ป่วยไว้อ้างอิงการเบิก หากต้องการบันทึก รายการเบิกเพิ่มเติมอีกสามารถคลิกปุ่ม "ทำรายการใหม่"

ในการพิมพ์แบบโปรแกรมจะให้ทำการบันทึกไฟล์แบบตอบรับที่เป็น .HTML เก็บไว้ที่เครื่องของท่านก่อนเสมอ จากนั้นให้เปิดไฟล์ดังกล่าวเพื่อพิมพ์อีกครั้ง --- ตัวอย่างแบบบันทึกค่ารถส่งต่อผู้ป่วย ---

#### แบบขอเบิกค่ารถส่งต่อผู้ป่วย ออกให้เมื่อ วันที่: <u>12/06/54</u> เวลา:<u>15:30</u> เลขสำคัญส่งต่อผู้ป่วย: <u>002/2554</u> ผู้ป่วย ชื่อ: <u>สำจวน สังข์งาม</u> เลขประจำด้วประชาชน: <u>3140500096256</u> เพศ: 🔘 ชาย 💿 หญิง, อายุ: <u>78</u> ปี สิทธิสวัสดิการรักษาพยาบาล • กรมบัญชีกลาง ⊖อื่นๆ:\_\_ รับต่อที่ ส่งต่อจาก ร.พ. <u>ร.พ.พระนครศรีอยุธยา</u>รหัส <u>10660</u> ร.พ. <u>ร.พ.สระบุรี</u> รหัส <u>10661</u> วันที่: 10/16/54 เวลา: 10:30 วันที่: 10/16/54 เวลา: 12:00 HN: 54-2222 AN: 54-4155 HN: \_\_\_\_\_ AN: \_\_\_\_\_ การรับไว้: - เหตุผลที่ส่งต่อ และ/หรือ เหตุผลทางคลินิคที่สำคัญ -1 เกิดอุทุกภัยน้ำท่วม 💿 เป็นผู้ป่วยใน 2 🔘 สังเกตอาการ 3 \_\_\_\_ ◯ รักษาแล้วให้กลับ วัตถุประสงค์/เพื่อ: 🔘 ส่งไปรักษาต่อที่อื่น 🔘 ปรึกษา/วินิจฉัย กรณีเสียชีวิต: 🔘 ระหว่างการส่งตัว 🔾 โอนย้าย 🔘 หลังจากรับรักษา เจ้าหน้าที่ ร.พ. ผู้ส่งตัว เจ้าหน้าที่ ร.พ. ผู้รับตัว ลงชื่อ ลงชื่อ \_\_\_\_\_ ) ( ( ) ตำแหน่ง 🔄 ตำแหน่ง อัตราการเบิก ค่าส่งต่อผู้ป่วย ค่าพาหนะที่เรียกเก็บ: <u>1,060</u>บาท เบิกตามสิทธิฯ.: <u>1,060</u>บาท ส่วนเบิกไม่ได้: <u>0</u>บาท ระยะทางระหว่าง ร.พ. ส่ง/รับ: <u>70</u> กม. อัตราเบิกได้ไม่เกิน: <u>1,060</u> บาท ยานพาหนะที่ใช้ส่งต่อผู้ป่วย เลขทะเบียน: <u>กก-9998</u> จังหวัด: <u>พระนครศรีอยธยา</u> เป็นรถของ: ร.พ.พระนครศรีอยธยา หน่วยที่เบิกคือ หมายเหตุ สำหรับ ร.พ. ผู้บันทึก/เบิก ลงชื่อ \_\_\_\_\_ (นายทดสอบ นามสมมุติ)

ตำแหน่ง \_\_

## 2. รายการ ส่ง/รับ ผู้ป่วย

13/02/55 55000773

พรรณี เทียนสันต์

เป็นหน้าต่างที่ใช้ทบทวนตรวจสอบข้อมูลส่ง/รับ ผู้ป่วย ก่อนที่จะส่งเบิก สกส. โดยจะแสดงรายการเฉพาะที่ สถานพยาบาลท่านเป็นหน่วยเบิกเท่านั้น คลิกเมนู "รายการ ส่ง/รับ ผู้ป่วย"

| ยินดีต้อนรับ | ป: ร.พ.คลองขลุง | (11232), <u>aa</u> | บบ                   |          |       |               | ติดต่อครั้ | ึ่งสุดท้า | ยเมื่อ: 201 | 2-05-     | 29 11:19     |
|--------------|-----------------|--------------------|----------------------|----------|-------|---------------|------------|-----------|-------------|-----------|--------------|
| แจ้งส่ง/รับ  | ม ผู้ป่วย รายก  | ารส่ง/รับผู้ป่วย ร | ายการออกงวดบัญชีแล้ว |          |       |               |            |           |             |           |              |
|              |                 |                    |                      |          |       |               |            |           |             |           |              |
|              |                 |                    |                      |          |       |               |            |           |             |           |              |
| วันที        | เลขสำคัญส่งต่อ  | ชื่อ-สกุล ผู้ป่วย  | ส่งต่อจาก            | วันที    | เวลา  | รับต่อที      | วันที      | เวลา      | ยอดเบิก     | แบบ       | สถานะ        |
| 29/05/55     | 55002629        | เว่ วงค์คร้าย      | ร.พ.คลองขลุง         | 13/05/55 | 11:10 | ร.พ.กำแพงเพชร | 13/05/55   | 12:10     | 860         | $\square$ | <u>รอส่ง</u> |
| 23/05/55     | 55002774        | เอื้อม คำตรง       | ร.พ.คลองขลุง         | 20/05/55 | 11:30 | ร.พ.กำแพงเพชร | 20/05/55   | 12:30     | 860         | 07        | <u>ติด C</u> |
| 23/05/55     | 55002621        | ทองย้อย จารุเตมีย์ | ร.พ.คลองขลุง         | 12/05/55 | 17:30 | ร.พ.กำแพงเพชร | 12/05/55   | 18:30     | 860         | $\square$ | <u>รอส่ง</u> |
| 27/03/55     | 55001377        | ณรงค์ เมฆคง        | ร.พ.คลองขลุง         | 11/03/55 | 21:40 | ร.พ.กำแพงเพชร | 11/03/55   | 22:40     | 860         | $\square$ | <u>รอส่ง</u> |
| 27/03/55     | 55001384        | วิชญะ ทองนวล       | ร.พ.คลองขลุง         | 12/03/55 | 10:00 | ร.พ.กำแพงเพชร | 12/03/55   | 11:00     | 860         | $\square$ | <u>รอส่ง</u> |
| 12/03/55     | 55000965        | เกวลี โตใหญ่       | ร.พ.คลองขลุง         | 19/02/55 | 08:10 | ร.พ.กำแพงเพชร | 19/02/55   | 09:10     | 860         | N         | <u>รอส่ง</u> |
| 13/02/55     | 55000773        | พรรณี เทียนสันต์   | ร.พ.คลองขลง          | 07/02/55 | 17:30 | ร.พ.กำแพงเพชร | 07/02/55   | 18:30     | 860         | D         | รอส่ง        |

860

<u>รอส่ง</u>

ในหน้าต่างนี้จะแสดงรายการส่ง/รับผู้ป่วย โดยมีคำอธิบายแต่ละกอลัมน์ของตารางดังนี้

ร.พ.คลองขลุง

| วันที่            | แสดงวันที่                            | แสดงวันที่ครั้งสุดท้ายที่มีการบันทึก/ปรับปรุง/แก้ไขข้อมูล                    |  |  |  |  |
|-------------------|---------------------------------------|------------------------------------------------------------------------------|--|--|--|--|
| เลขสำคัญ          | แสดงเถขล่                             | ำคัญส่งต่อตามแบบส่งต่อผู้ป่วย ที่ สถานพยาบาลกำหนคหรือใช้ตามเลข               |  |  |  |  |
|                   | หนังสือส่ง                            | ตัว (ใบสีชมพู) ซึ่งไม่ซ้ำกัน                                                 |  |  |  |  |
| ชื่อ-สกุล ผู้ป่วย | แสดงชื่อ-ส                            | (กุล ของผู้ป่วยที่ส่งต่อ                                                     |  |  |  |  |
| ส่งต่อจาก         | แสดงชื่อของสถานพยาบาลที่ส่งต่อผู้ป่วย |                                                                              |  |  |  |  |
| วันที่ส่ง         | แสดงวันที่                            | ส่งต่อ                                                                       |  |  |  |  |
| เวลา              | แสดงเวลา                              | ที่ส่งต่อผู้ป่วย                                                             |  |  |  |  |
| รับต่อที่         | แสดงชื่อขา                            | องสถานพยาบาลที่รับตัวผู้ป่วย                                                 |  |  |  |  |
| วันที่รับ         | แสดงวันที่                            | รับตัวผู้ป่วย                                                                |  |  |  |  |
| ເວລາ              | แสดงเวลา                              | ที่รับตัวผู้ป่วย                                                             |  |  |  |  |
| ยอดเบิก           | แสคงยอคเ                              | บิกตามสิทธิฯ                                                                 |  |  |  |  |
| โหลด              | แสดง Icon                             | เพื่อ Click download HTML file ของแบบบันทึกการส่งต่อผู้ป่วยรายนี้            |  |  |  |  |
| สถานะ             | แสดง สถา                              | นะของรายการ ซึ่งสถานะของรายการ จะมี 5 สถานะ ดังนี้                           |  |  |  |  |
|                   | รอเพิ่ม                               | รายการนี้ข้อมูลยังไม่ครบตามที่กำหนด ให้แก้ไข/ปรับปรุงข้อมูลแล้วส่งใหม่       |  |  |  |  |
|                   | รอส่ง                                 | รายการนี้มีข้อมูลครบแล้ว แต่ยังไม่ได้ส่งเบิก (วิธีการส่งเบิกให้ดูในหัวข้อการ |  |  |  |  |
|                   |                                       | ส่งข้อมูลเบิก)                                                               |  |  |  |  |
|                   | ติด C                                 | รายการนี้ส่งเบิกแล้ว แต่ข้อมูลมีข้อผิดพลาดต้องแก้ไข ให้แก้ไข/ปรับปรุงข้อมูล  |  |  |  |  |
|                   |                                       | แล้วส่งใหม่                                                                  |  |  |  |  |
|                   | ผ่าน A                                | รายการนี้ส่งเบิกแด้ว ตรวจผ่านแด้ว รอออกใน Statement                          |  |  |  |  |
|                   | ຍກເລີກ                                | รายการนี้ถูกยกเถิกโดย ร.พ. ผู้เบิก                                           |  |  |  |  |

### การแก้ไข/ปรับปรุงข้อมูล ส่ง/รับผู้ป่วย

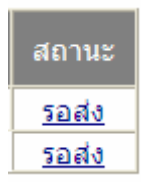

1) คลิกสถานะ ของรายการในคอลัมน์สถานะจะปรากฏหน้าจอแบบขอเบิกค่ารถส่งต่อผู้ป่วย

| ยินดีต้อนรับ: | 5.W | .พระนครศรีอยุธยา | (10660), | <u>ออกจากระบบ</u> |
|---------------|-----|------------------|----------|-------------------|
|---------------|-----|------------------|----------|-------------------|

| -  |       | 2    |     |
|----|-------|------|-----|
| ឲឲ | ທຸລຸດ | จรงส | ดทา |
|    |       |      |     |

| แจ้ง ส่ง/รับ ผู้ป่วย | รายการ ส่ง/รับ ผู้ป่วย |
|----------------------|------------------------|

| ป่วยที่ส่งต่อ                                            |                                     |                   |
|----------------------------------------------------------|-------------------------------------|-------------------|
| 3140500096256   ค้นหา สำจวน สังข์งาม, เพศ: หญิง, อายุเ   | : 78 ปี,                            |                   |
| ลขประจำตัว ปชช.                                          |                                     |                   |
| ส่งต่อจาก                                                | รับต่อที่                           |                   |
| ∗รหัส ร.พ.: 10660 ชื่อ: ร.พ.พระนครศรีอยุธยา 🔽            | *รหัส ร.พ.: 10661 ชื่อ: ร.พ.สระบุรี | ~                 |
| *วันที่ *เวลา                                            | วันที่ เวลา                         |                   |
| 16/10/54 10:30                                           | 16/10/54 12:00                      |                   |
| dd/mm/yy(พ.ศ.) HH:mm                                     | dd/mm/yy(พ.ศ.) HH:mm                |                   |
| ×HN: 54-2222 AN: 54-4155                                 | HN: AN:                             |                   |
| เหตุผลที่ส่งต่อ และ/หรือ เหตุผลทางคลินิคที่สำคัญ (ถ้ามี) |                                     |                   |
| : เกิดอุทกภัยน้ำท่วม                                     | การรับไว้                           | กรณีเสียชีวิต     |
|                                                          | ่ ∠ี เป็นผู้ป่วยใน                  | 🔵 ระหว่างการส่งตั |
|                                                          | ่สงเกตอาการ<br>รักษาแล้วให้กลับ     | 🔾 พลงจากรบรกษ     |
| 3:                                                       |                                     |                   |

#### คำนวณ อัตราค่าพาหนะส่งต่อผู้ป่วย จาก ร.พ.: ร.พ.พระนครศรีอยุธยา ถึง ร.พ.สระบุรี

| อัตราด่าพาหนะส่ง                                                                                                    | งต่อผู้ป่วย *เลขสำคัญการส่งต่อ                                                                         |
|----------------------------------------------------------------------------------------------------|----------------------------------------------------------------------------------------------------|
| ระยะทางระหว่าง ร.พ. ส่ง/รับ: 70 กม.<br>อัตราเบิกได้ไม่เกิน: 1060 บาท                                                                                                    | *ค่าพาหนะที่เรียกเก็บ: 1060 บาท<br>เบิกตามสิทธิฯ.: 1060 บาท<br>ส่วนเบิกไม่ได้: 0 บาท<br>dd/mm/yy HH:mm |
| <ul> <li>*ยานพาหนะที่ใช้ส่งตัว         <ul> <li>เลขทะเบียน</li> <li>จังหวัด</li> <li>กก-9998</li> <li>พระนครศรีอยุธยา</li> </ul> </li> <li>*เป็นรถของ:         <ul> <li>๑.พ.ผู้สงดัว</li> <li>ร.พ.ผู้รับดัว</li> </ul> </li> </ul> | <ul> <li>*หน่วยงานผู้เบิก         <ul> <li></li></ul></li></ul>                                        |
| ส่งแก้ไข บันทึกไปทำเบิก <mark>ยกเฉิกเบิก</mark>                                                                                                    | แสดงหน้า รายการ ส่ง/รับ                                                                                |

- 2) ให้ตรวจสอบข้อมูลให้เรียบร้อย ถ้าพบว่าไม่ถูกต้อง หรือ ไม่ครบ ให้เติมข้อมูลให้ครบถ้วน
- 3) หากมีการแก้ไข รหัส สถานพยาบาล ผู้ส่ง/รับตัวผู้ป่วย ให้คลิกปุ่ม "กำนวณ" เพื่อกำนวณอัตราเบิกได้อีกกรั้ง
- 4) หลังจากปรับปรุง/แก้ไขข้อมูลเรียบร้อยแล้ว ให้คลิกปุ่ม "ส่งแก้ไข"

#### 3. การส่งข้อมูลเบิก

การส่งข้อมูลเบิกเป็นการส่งแฟ้มข้อมูลที่ได้จากการบันทึกข้อมูลส่งต่อผู้ป่วย เพื่อยืนยันการเบิกกับ สกส. โดยมีขั้นตอนดังนี้

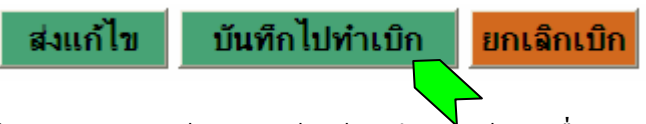

1) คลิกปุ่ม "บันทึกไปทำเบิก" จะมีข้อความแจ้งให้บันทึกแฟ้มข้อมูลเพื่อส่งให้ สกส.

| Microso | oft Internet Explorer 🛛 🔀                                                           |
|---------|-------------------------------------------------------------------------------------|
| ⚠       | โปรด save ไฟล์นี้ เพื่อใช้ส่งเป็นข้อมูลการเบิกให้ สกส. ตามช่องทางที่แจ้งไว้อีกครั้ง |
|         | ОК                                                                                  |

2) กลิกปุ่ม "OK" จะมีข้อความแจ้งให้บันทึกแฟ้มข้อมูลตัวอย่างดังรูป

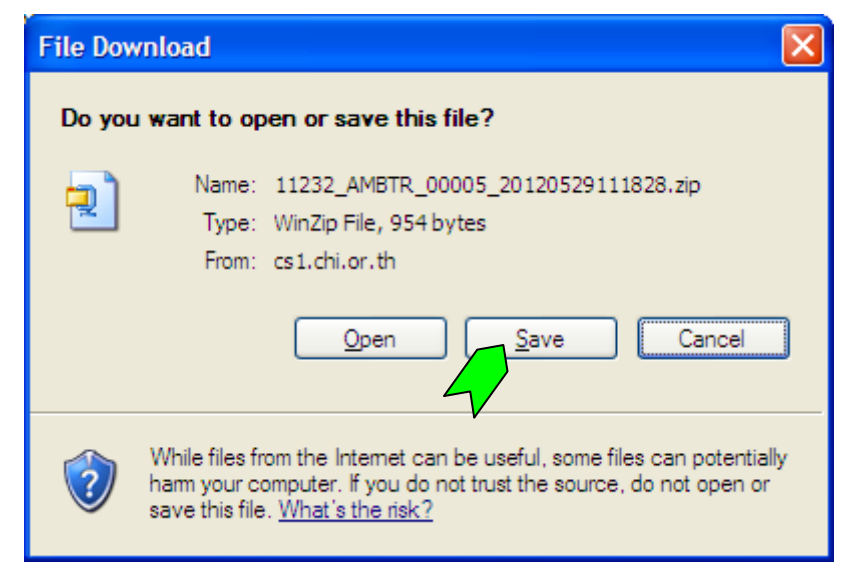

3) คลิกปุ่ม "Save" เพื่อบันทึกแฟ้มข้อมูลการเบิก เลือกโฟลเคอร์ที่ต้องการเก็บแฟ้มข้อมูล (ให้ท่านกำหนด

เอง เช่นสร้างโฟลเคอร์ CarRefer ไว้บนไคร์ฟ C:\ ) และคลิกปุ่ม "Save"

รูปแบบแฟ้มข้อมูล : Hcode\_AMBTR\_Sid\_YYYYMMDDHHmmss.zip

| Hcode | คือ รหัสสถานพยาบาลผู้เบิก 5 หลัก                                 |
|-------|------------------------------------------------------------------|
| Sid   | ้ คือ เลขที่งวคส่งมี 5 หลัก เริ่มด้วย 00001 สกส. เป็นผู้กำหนดให้ |
| YYYY  | คือ ปีคริสตศักราช 0000 <b>-9999</b>                              |
| MM    | กือ เดือน, 01-12                                                 |
| DD    | กือ วันที่, 1-28 29 30 31                                        |
| HH    | คือ ชั่วโมง, 00-23                                               |
| mm    | คือ นาที, 00-59                                                  |

ss คือ วินาที, 00-59

เช่น 11232\_AMBTR\_00005\_20120529111828.zip

ในการเปิดแฟ้มข้อมูล XML ใน zip ท่านต้อง Download เอกสารแม่แบบข้อมูลเบิกค่ารถส่งต่อจาก (XSL) http://cs1.chi.or.th/ambtrcs/

 ส่งแฟ้มข้อมูล Zip ที่ได้จากข้อ 3 ส่งมาที่ e-mail : <u>ambtrcs@uc.chi.or.th</u> โดยสามารถแนบ แฟ้มข้อมูลได้หลายแฟ้มใน e-mail ฉบับเดียวกันได้

กรณีที่ต้องการยกเลิกข้อมูลที่มีการบันทึกไว้ ให้คลิกปุ่ม "ยกเลิกเบิก"

| इं.                        | มแก้ไข    | บันทึก          | ไปทำเบิก         | ยกเฉิกเบิก |
|----------------------------|-----------|-----------------|------------------|------------|
| จะมีข้อความแจ้งเพื่อให้ยืา | เย้นการยก | เลิก ให้คลิก    | าปุ่ม "OK" เพื่อ | ຍກເລີກ     |
|                            | กด [OK]   | เพื่อยืนยัน การ | รยกเฉิกรายการนี้ |            |
|                            |           | ОК              | Cancel           |            |

### การตรวจข้อมูลเบิกค่ารถส่งต่อผู้ป่วย

หลังจากสถานพยาบาลส่งแฟ้มข้อมูล Zip ให้ สกส. แล้ว สกส. จะมีการตรวจสอบข้อมูลทันที พร้อมแจ้งผล การตรวจสอบให้สถานพยาบาลทราบทาง e-mail ของระบบผู้ป่วยนอกของสถานพยาบาล ซึ่งรูปแบบแฟ้มข้อมูลที่ สกส. ส่งให้มีรูปแบบดังนี้

Hcode\_Rid\_TIMESTAMP.txt

| Hcode     | คือ รห้ | สสถานพยาบาลผู้เบิก 5 หลัก                                      |
|-----------|---------|----------------------------------------------------------------|
| Rid       | คือ เถา | เที่เอกสารตอบรับมี 5 หลัก เริ่มด้วย 00001 สกส. เป็นผู้กำหนดให้ |
| TIMESTAMP | คือ วัน | ที่และเวลาในการสร้างแฟ้มตอบกลับ โดยมีรูปแบบ YYYYMMDDHHmmss     |
|           | YYYY    | คือ ปีคริสตศักราช 0000-9999                                    |
|           | MM      | กือ เดือน, 01-12                                               |
|           | DD      | กือ วันที่, 1-28 29 30 31                                      |
|           | HH      | คือ ชั่วโมง, 00-23                                             |
|           | mm      | คือ นาที, 00-59                                                |
|           | SS      | คือ วินาที, 00-59                                              |

เช่น 10660\_00001\_20111215143020.TXT

ขณะเดียวกัน สกส. ก็จะปรับ<mark>สถานะ</mark>ของรายการเบิกนั้น ๆ บน web ในเมนู **"รายการ รับ/ส่ง ผู้ป่วย"** เป็น "ติด C" หรือ "ผ่าน A" เมื่อสถานพยาบาลได้รับผลการตรวจสอบข้อมูลก็ให้ดำเนินการแก้ไขดังนี้

- ผล "ติด C" ให้แก้โดยดูข้อผิดพลาดที่ต้องแก้ไขจากเอกสารที่ตอบกลับทาง e-mail

- ผล "ผ่าน A" รายการเบิกค่ารถส่งต่อจะแสดงในบัญชีรายการเบิกของผู้ป่วยระบบการเบิกจ่ายเงิน สวัสดิการเกี่ยวกับการรักษาพยาบาลผู้ป่วยนอกรักษาต่อเนื่องในรอบบัญชีนั้น ๆ รายการที่ถูกออกบัญชีรายการเบิกแล้ว สามารถดูใด้จากเมนู **รายการออกงวดบัญชีแล้ว** ตัวอย่างดังรูป

ยินดีต้อนรับ: ร.พ.พระนครศรีอยุธยา (10660), ออกจากระบบ

ติดต่อครั้งสุดท้ายเมื่อ: 2012-06-01 10:10

| แจ้ง ส่ง/รับ ผู้ป่วย รายการ ส่ง/รับ ผู้ป่วย <mark>รายการออกงวดบัญชีแล้ว</mark> |                |                               |                     |          |       |                                           |          |       |         |          |
|--------------------------------------------------------------------------------|----------------|-------------------------------|---------------------|----------|-------|-------------------------------------------|----------|-------|---------|----------|
|                                                                                |                |                               |                     |          |       |                                           |          |       |         |          |
| วันที่                                                                         | เลขสำคัญส่งต่อ | ชื่อ-สกุล ผู้ป่วย             | ส่งต่อจาก           | วันที่   | เวลา  | รับต่อที่                                 | วันที่   | เวลา  | ยอดเบิก | งวดบัญชี |
| 10/05/55                                                                       | 55/3782        | บ่านาญ วิสุทธธรรม             | ร.พ.พระนครศรีอยุธยา | 07/05/55 | 11:10 | ร.พ.ธรรม<br>ศาสตร์<br>เฉลิมพระ<br>เกียรติ | 07/05/55 | 11:45 | 860     | 120501   |
| 03/05/55                                                                       | 55/03602       | ประสิทธิ์ พันธ์ครุธเดช        | ร.พ.พระนครศรีอยุธยา | 19/04/55 | 20:30 | ร.พ.<br>จุฬาลงกรณ์<br>สภากาชาด<br>ไทย     | 19/04/55 | 21:30 | 1,140   | 120501   |
| 26/04/55                                                                       | 55/3522        | นิ่ม เดชเสถียร                | ร.พ.พระนครศรีอยุธยา | 22/04/55 | 11:00 | สถาบันโรด<br>ทรวงอก                       | 22/04/55 | 11:51 | 1,100   | 120402   |
| 12/04/55                                                                       | 55/03070       | บุญเสริม กระแสบุตร            | ร.พ.พระนครศรีอยุธยา | 04/04/55 | 14:15 | ร.พ.บ้าน<br>แพรก                          | 04/04/55 | 14:55 | 940     | 120402   |
| 12/04/55                                                                       | 55/03365       | นวลศรี มีชูสิน                | ร.พ.พระนครศรีอยุธยา | 10/04/55 | 23:50 | ร.พ.ธรรม<br>ศาสตร์<br>เฉลิมพระ<br>เกียรติ | 11/04/55 | 00:35 | 860     | 120402   |
| 27/03/55                                                                       | 55/03108       | จันทร์ ไชยชาญ                 | ร.พ.พระนครศรีอยุธยา | 25/03/55 | 18:50 | ร.พ.ธรรม<br>ศาสตร์<br>เฉลิมพระ<br>เกียรติ | 25/03/55 | 19:30 | 860     | 120302   |
| 08/03/55                                                                       | 55/02688       | อาร์ชพัส จันทร์ผ่องแสง        | ร.พ.พระนครศรีอยุธยา | 04/03/55 | 12:05 | ร.พ.ตำรวจ                                 | 04/03/55 | 13:20 | 1,180   | 120301   |
| 08/03/55                                                                       | 55/02631       | นพสิทธิ์ ปรางธีรประ<br>สิทธิ์ | ร.พ.พระนครศรีอยุธยา | 01/03/55 | 07:30 | สถาบันโรค<br>ทรวงอก                       | 01/03/55 | 08:20 | 1,100   | 120301   |
| 28/02/55                                                                       | 55 02513       | สุขิน สีเหลือง                | ร.พ.พระนครศรีอยุธยา | 23/02/55 | 08:35 | สถาบันโรด<br>ทรวงอก                       | 23/02/55 | 09:50 | 1,100   | 120202   |

ในตารางรายการออกงวดบัญชีแล้ว จะแสดงรายการที่ผ่านการตรวจสอบและออกบัญชีรายการเบิกในบัญชี รายการเบิกของผู้ป่วยระบบการเบิกจ่ายเงินสวัสดิการเกี่ยวกับการรักษาพยาบาลผู้ป่วยนอกรักษาต่อเนื่องแล้ว ซึ่งจะ แสดงในคอลัมน์ "งวดบัญชี" ท่านสามารถตรวจสอบได้จากรอบบัญชีนั้น ๆ ในหัวข้อ "รายการเบิก - ประเภทก่า พาหนะส่งต่อผู้ป่วย" ตัวอย่างดังรูป

| รายการเ<br>จำนวน | เบิก - ประเภทค่าพาหา   | เะส่งต่อผู้ป่วย<br>2 | ราย จำนวนเงิ                     | นรวม                             |                                    | 2,000.00           | 1 สถานี<br>บาห |
|------------------|------------------------|----------------------|----------------------------------|----------------------------------|------------------------------------|--------------------|----------------|
| รวมยอด           | าเบิกสำหรับรายการทั้งไ | สิ้น                 |                                  |                                  |                                    | 2,000.00           | บาเ            |
| สถานี :          | :WS บริการส่งต่อ       | าผู้ป่วย             |                                  |                                  |                                    |                    |                |
| สำดับ            | HN                     | AN                   | ชื่อ - สกุล                      |                                  |                                    |                    |                |
|                  | เอกสารตอบรับ           | InvNo.               | วัน/เดือน/ปี เวลา                | ระยะทาง                          | ขอเบิก                             | ให้เบิก            | สถานะ          |
|                  |                        |                      | วัน/เดือน/ปี เวลา                | สถานพยาบาล                       | ส่ง/รับ ผู้ป่วย                    |                    |                |
| 1                | 000615915              | 005508957            | ประสิทธิ์ พันธ์ครุธเ             | ดช                               |                                    |                    |                |
|                  | 10007                  | 10009                | 19/04/55 20.30                   | 80                               | 1,140.00                           | 1,140.00           |                |
|                  |                        |                      | 19/04/55 20.30<br>19/04/55 21.30 | ต้นทาง : 10660<br>ปลายทาง : 1375 | พระนครศรีอยุธยา<br>36 จุฬาลงกรณ์   | I                  |                |
| 2                | 000784900              | -                    | ปานาญ วิสุทธธรรม                 | I                                |                                    |                    |                |
|                  | 10008                  | 10010                | 07/05/55 11.10                   | 45                               | 860.00                             | 860.00             |                |
|                  |                        |                      | 7/05/55 11.10<br>7/05/55 11.45   | ต้นทาง : 10660<br>ปลายทาง : 1377 | พระนครศรีอยุธยา<br>78 ธรรมศาสตร์เฉ | ิ<br>ลิมพระเกียรติ |                |
| รวมให้เ          | บิก                    |                      | 2 518                            | IJ                               | :                                  | 2,000.00           |                |